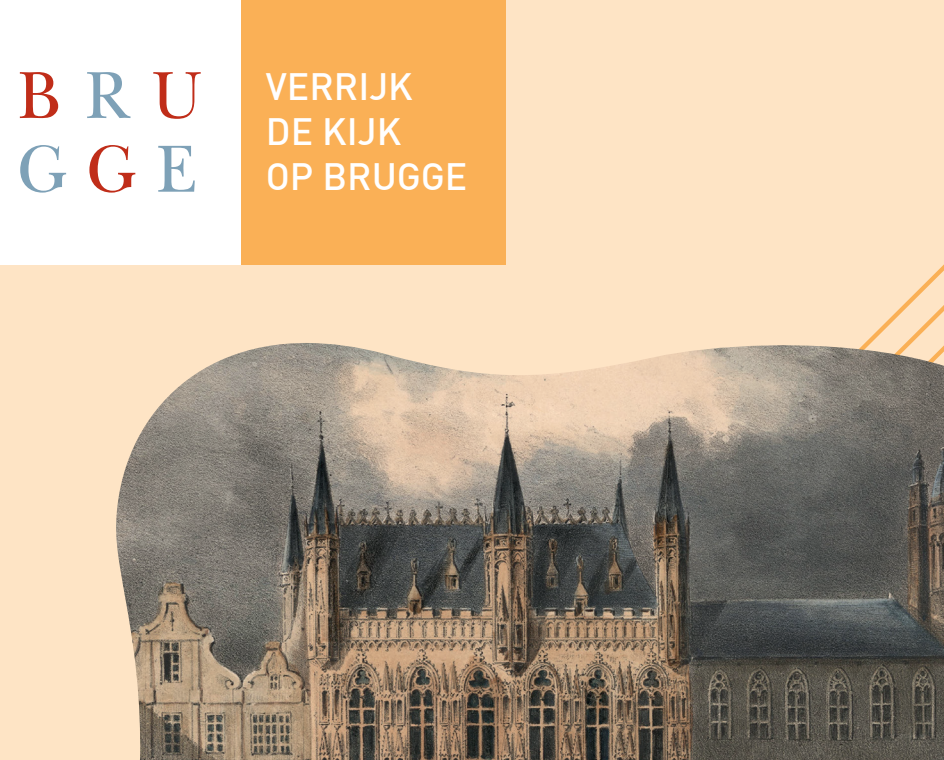

# Handleiding Verrijk de kijk op Brugge

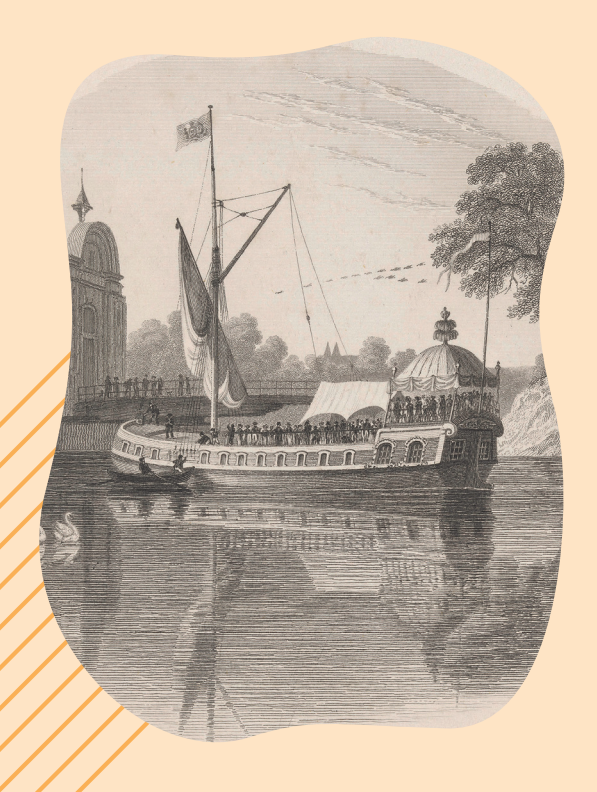

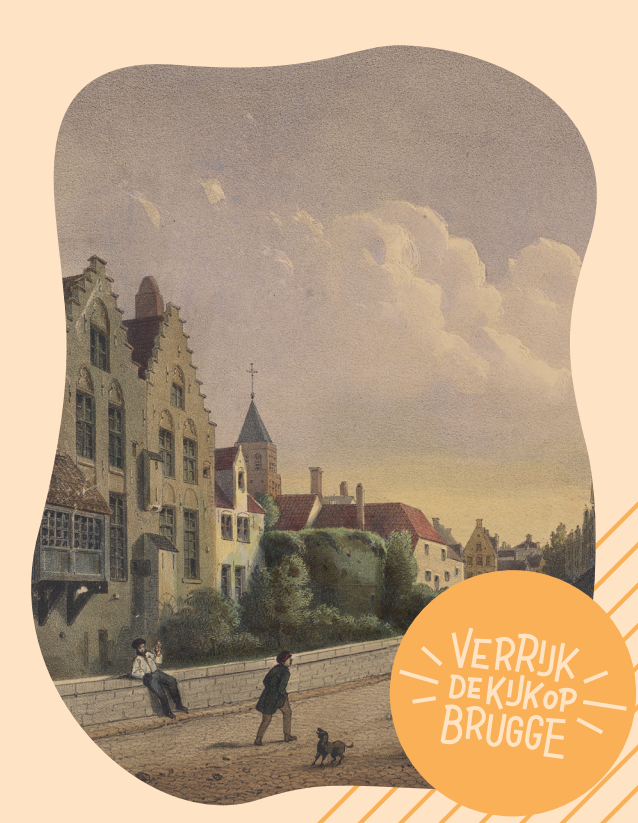

### **INTRO**

**Heel fijn** dat je wil meewerken om beelden uit het Stadsarchief Brugge, Openbare Bibliotheek Brugge en Musea Brugge te beschrijven! We maken hiervoor dankbaar gebruik van het platform DOEDAT.BE, ontwikkeld door de Plantentuin van Meise.

**Jullie input is zeer waardevol** en helpt onze registratoren de beelden professioneel te registreren. Uiteindelijk komt alles voor iedereen ter beschikking op ErfgoedBrugge.be. Zo kunnen onderzoekers en erfgoedliefhebbers nog meer Brugs erfgoed ontdekken.

Lees je eerst even onderstaande richtlijnen vooraleer je van start gaat? Veel plezier ermee!

# **DEEL 1: JE REGISTREREN**

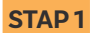

Surf naar www.verrijkdekijkopbrugge.be

#### STAP 2

#### Klik op de knop 'IK DOE MEE - REGISTREER ME'

- Je kan nu een account aanmaken.
- Vul alle gevraagde velden in.
- Klik op 'Account aanmaken'.

#### **STAP 3**

#### Controleer je mailbox

- Je zal een email ontvangen van 'Botanic Garden Meise' om je account te activeren en het registratieproces te beëindigen.
- Vind je niet meteen een email? Kijk dan ook eens in de SPAM.
- Klik op de link in de email.
- Je ziet een bevestigingsscherm 'Proficiat! Jouw account werd met succes aangemaakt'.
- Sluit deze webpagina en verlaat je mailbox.

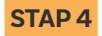

#### Je bent klaar met registreren

Ga verder naar deel 2.

# **DEEL 2: STARTEN MET BESCHRIJVEN**

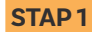

#### Surf naar www.verrijkdekijkopbrugge.be/doedat

Bovenaan rechts zie je nu staan 'Mijn profiel' ipv inloggen. Je bent nu ingelogd en kan aan de slag.

• Klik op de oranje knop 'START'.

**STAP 2** 

Kijk goed naar het beeld dat je ziet. Brugse stadszichten passeren de revue, net als talrijke portretten, postkaarten, vlaggen, interieurs of bidprentjes. Al het materiaal heeft een link met Brugge of een Brugse kunstenaar en wordt vandaag bewaard in Brugge.

- Weet je iets over het beeld dat je ziet? Vul dan de onderstaande velden in.
- Kan je niet meteen iets zeggen over het beeld dat je ziet? Geen probleem.
  Klik rechtsboven op de knop 'OVERSLAAN'.

**STAP 3** 

#### Vul de velden in met behulp van de invulinstructies ZIE EXTRA PAGINA VOOR INVULINSTRUCTIES

**STAP 4** 

#### Alle velden ingevuld?

#### JA

- Klik op de oranje knop OPSLAAN.
- Je krijgt volgend scherm te zien 'Bedankt! Je invoer werd opgeslagen'.
- Je kan nu kiezen uit volgende verdere stappen:
  - Andere taak uitvoeren (=nog een beeld beschrijven)
  - Terug naar opgeslagen taak
  - Ga naar startpagina van het project
  - Mijn bijdragen bekijken (inclusief alle opgeslagen taken)

#### NEEN

• De beschrijving van het beeld later afmaken? Klik op 'Onafgemaakte taak opslaan'.

#### IK HEB NOG EEN VRAAG

 Heb je een vraag over dit beeld? Stel ze aan je collega-vrijwilligers via de knop 'Forumonderwerp aanmaken'.

#### TIPS OM HET BEELD MEER IN DETAIL TE BEKIJKEN

#### Rechts staan symbooltjes waarmee je

- · het beeld in een afzonderlijk venster toont
- · het beeld kan vastzetten in je browserscherm

#### Links staan symbooltjes waarmee je

- · het beeld kan vergroten of verkleinen
- het beeld kan opschuiven naar boven, onder, links of rechts

#### TIPS BIJ HET INVULLEN VAN DE VELDEN

Niet alle beelden bevatten dezelfde soort informatie. Daarom kun je soms niet alle velden invullen. Vul dan 'nvt' (niet van toepassing) in.

Probeer de invulinstructies zo goed mogelijk toe te passen.

# **UITLOGGEN EN OPNIEUW INLOGGEN**

STAP1 Surf naar www.verrijkdekijkopbrugge.be/doedat

#### STAP 2 Klik rechtsbovenaan op de knop 'Aanmelden'

- Je krijgt volgend scherm te zien: 'Mijn profiel'.
- Vul je emailadres en je paswoord in.
- Klik eventueel op 'Blijf aangemeld'.
- Klik op Aanmelden.
- Je krijgt volgend scherm te zien: 'OEPS! Er is iets fout gelopen'.
- Geen paniek. Sluit gewoon deze webpagina.

#### STAP 3

#### Surf terug naar www.verrijkdekijkopbrugge.be/doedat

- Je zal rechtsbovenaan zien dat je terug ingelogd bent. Je ziet staan 'Mijn profiel'.
- Je kan terug aan de slag.

### **HULP NODIG?**

Lukt het niet om te registreren? Lukt het niet om in te loggen? Wil je ons nog iets zeggen? Contacteer ons via info@verrijkdekijkopbrugge.be of 050 32 43 75.

## **VOLG ONS**

facebook.com/verrijkdekijkopbrugge ErfgoedBrugge.be www.museabrugge.be www.brugge.be/archief www.brugge.bibliotheek.be

> VERRIJKDEKIJKOPBRUGGE IS EEN PROJECT VAN MUSEA BRUGGE, STADSARCHIEF BRUGGE EN OPENBARE BIBLIOTHEEK BRUGGE IN SAMENWERKING MET CLUSTER CULTUUR STAD BRUGGE, MEEMOO, VLAAMSE KUNSTCOLLECTIE VKC EN MET STEUN VAN DE VLAAMSE OVERHEID. MET BIJZONDERE DANK AAN DE COLLEGA'S VAN DE PLANTENTUIN MEISE OM HET PLATFORM DOEDAT BESCHIKBAAR TE STELLEN.

# **INVULINSTRUCTIES**

### Identificatie

#### 1. Wat is er te zien op het beeld?

• Geef een beschrijving van wat je ziet.

Voorbeeld 1: Kampioen vinkenzetten 1957 in de Geldmuntstraat Voorbeeld 2: Portret van koningin Louisa-Maria Orleans, datum onbekend Voorbeeld 3: Zicht op de schouw van het Brugse Vrije. Een koppel en een man kijken vol verwondering naar de schouw. Datum onbekend.

#### 2. Welke personen kan je identificeren?

- Geef de namen van personen die herkenbaar zijn afgebeeld. Bv: Pieter d'Hondt; Alex Meus; ...
- Hou bij meerdere personen volgende volgorde aan: van links naar rechts en van boven naar onder. Scheid de namen met een punt-komma (;)
- Meerdere onbekende personen geef je in als 2 onbekend of groep onbekend.
- Zijn er geen personen afgebeeld? Vul het veld in met 'nvt' (niet van toepassing).

#### 3. Welke gebouwen kan je identificeren?

- Geef de namen van gebouwen die herkenbaar zijn afgebeeld. Bv: Belfort; Brugse Vrije
- Meerdere gebouwen scheid je door een punt-komma (;)
- Zijn er geen gebouwen afgebeeld? Vul het veld in met 'nvt' (niet van toepassing).

### Inzamelgegevens

- 4. Staat er tekst op het beeld? Tik dit dan letterlijk over.
  - Neem gedrukte of geschreven tekst identiek over.
  - Hou bij meerdere teksten volgende volgorde aan: van links naar rechts en van boven naar onder.
  - Maak onderscheid tussen hoofdletters en kleine letters, neem dat letterlijk over.

#### 5. Kan je het beeld dateren?

- Dateer het beeld in de tijd ofwel met een exacte datum of door een periode. Voorbeeld periode: 1950-1999 Voorbeeld exacte datum: 05/06/1978
- · Geen idee van de datering? Noteer dan 'onbekend'.

# **INVULINSTRUCTIES**

### **Specificaties lokaliteit**

Is er geen locatie of stadszicht afgebeeld, vul dan onderstaande velden in met 'nvt' (niet van toepassing).

#### 6. Herken je Brugge of een deelgemeente?

· Voer de (deel)gemeente in die is afgebeeld of waar het beeld zich afspeelt.

Assebroek Brugge Dudzele Lissewege Koolkerke Sint-Andries Sint-Kruis Sint-Kruis Niet van toepassing Andere gemeente

#### 7. Indien niet Brugge, herken je een andere stad of gemeente?

· Voer de gemeente of stad in die is afgebeeld of waar het beeld zich afspeelt.

#### 8. Welke straten of pleinen kan je identificeren?

- Geef de namen van de straten en pleinen die herkenbaar zijn afgebeeld.
  Bv. Steenstraat; Beenhouwersstraat; Walplein, ...
- Meerdere straten scheid je door punt-komma (;)
- Onbekende straten geef je in als onbekend.
- Zijn er geen straten of zijn ze onduidelijk afgebeeld? Vul het veld in met 'nvt' (niet van toepassing)

### **Notities**

Wil je nog iets toevoegen over dit beeld? Dat kan hier

9. Heb je nog opmerkingen of aanvullingen op dit beeld?